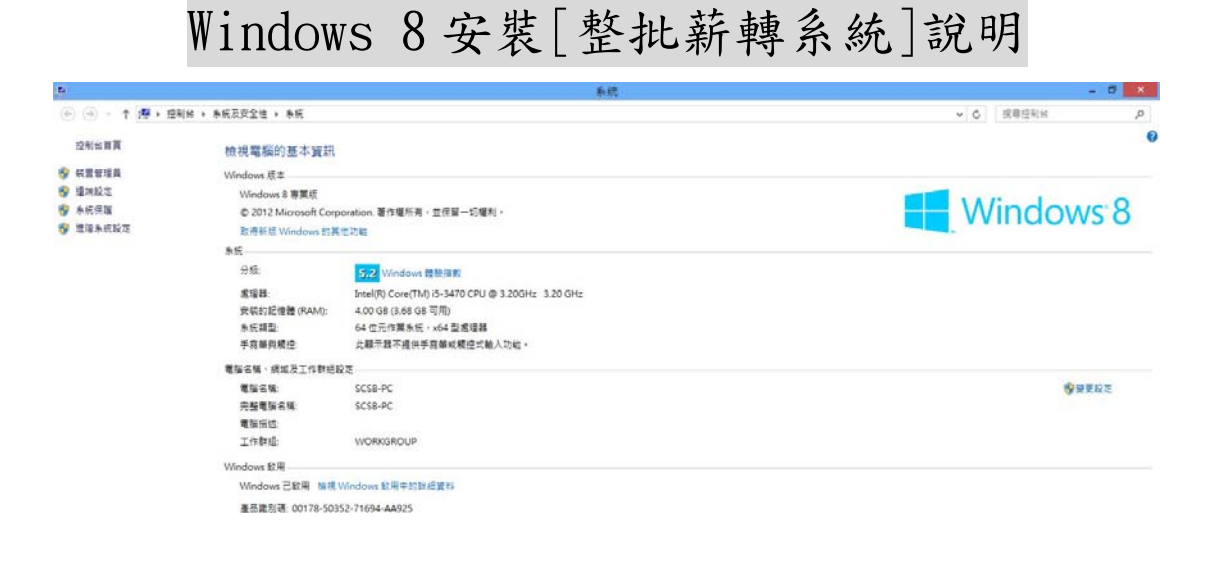

語参望 重要原皇中心 Windows Update 公轄資訊及工具

Stepl:請至上海商業儲蓄銀行網頁下載安裝程式(bus10\_a10.exe)並儲存於桌面上。

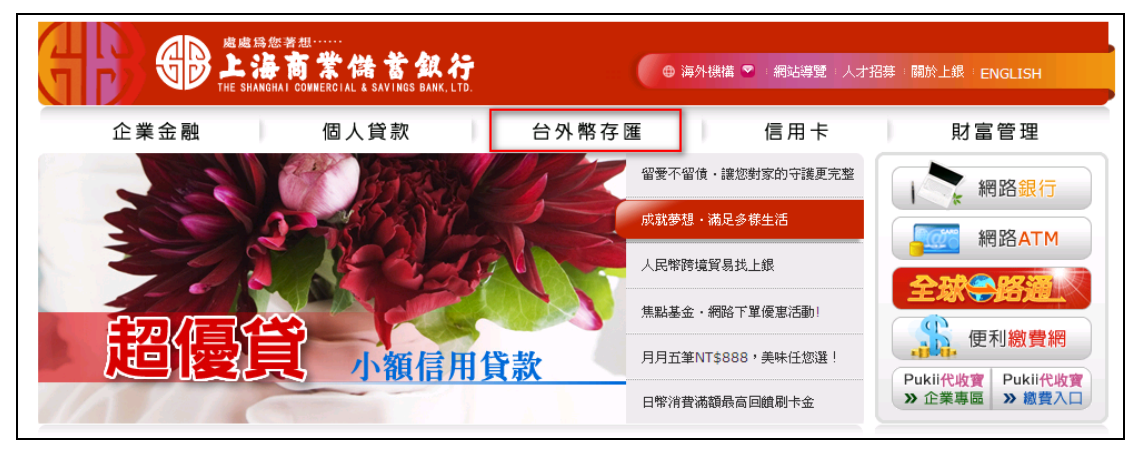

| 台外幣存匯                                                                                                   | ■ 薪資轉帳程式下載                                                                                                    | □ > 台外幣存匯 > 下載專區 > 薪資轉帳程式下載 |
|----------------------------------------------------------------------------------------------------|----------------------------------------------------------------------------------------------------|-----------------------------|
| • HOT NEWS                                                                                              |                                                                                                    |                             |
| ≥ 存款產品                                                                                                  | <ul> <li>提供上海阎藻储备或订新直畅限户量加入\扣限切配。</li> <li>由薪資轉帳系統自動轉出整批上傳檔案及相關明細報表。</li> </ul>                                                                                                    |                             |
| > 匯兌業務                                                                                                  | <ul> <li>請將產生的檔案及報表送至往來分行處理。</li> <li>寫了資料安全管控,首次登入系統後請務必修改系統預設密碼</li> </ul>                                                                                                    |                             |
| ⇒ 電子金融                                                                                                  | ● 建議使用作業系統為Windows XP、 Windows 2000                                                                                                    |                             |
| > 其他服務                                                                                                  | 人事薪資管理系統整批入帳日期輸入説明:如為民國101/01/05轉帳,<br>業,造成不便,敬所見諒!                                                                                                    | 入帳日期請輸入"010105″即可,不影響整批轉帳作  |
| >下載專區                                                                                                   | 檔案下載:                                                                                                    |                             |
| <ul> <li>台幣存款表單</li> <li>薪資轉帳程式下載</li> <li>國內整批匯款程式下載</li> <li>票接管理系統程式下載</li> <li>外匯存款/歷过表單</li> </ul> | <ul> <li>新資轉帳資料規格說明</li> <li>本行提供兩種轉帳回期格式</li> <li>格式一:轉帳日期格式為YYMMDD (100年1月1日請輸入0001</li> <li>格式二:轉帳日期格式為YYYMMDD (100年1月1日請輸入100</li> </ul>                                                                                   | 101)<br>)0101)              |
| ▶ 收費標準                                                                                                  | <ul> <li>薪資轉帳系統安裝程式(不支援Win7)</li> <li>薪資轉帳安裝操作手冊(自動説明檔)</li> </ul>                                                                                                    |                             |
|                                                                                                    | <ul> <li>         新資轉帳系統客戶使用手冊 (目動説明檔)         <ul> <li>             新資系統資料備份及回復説明             </li> <li>             新幹多家相關程式 (目動説明檔)             </li> <li>             新幹多家相關程式 (目動説明檔)             </li> </ul> </li> </ul> | 含 操作說明線 新增辐射原新線 Win8-安裝說明線  |

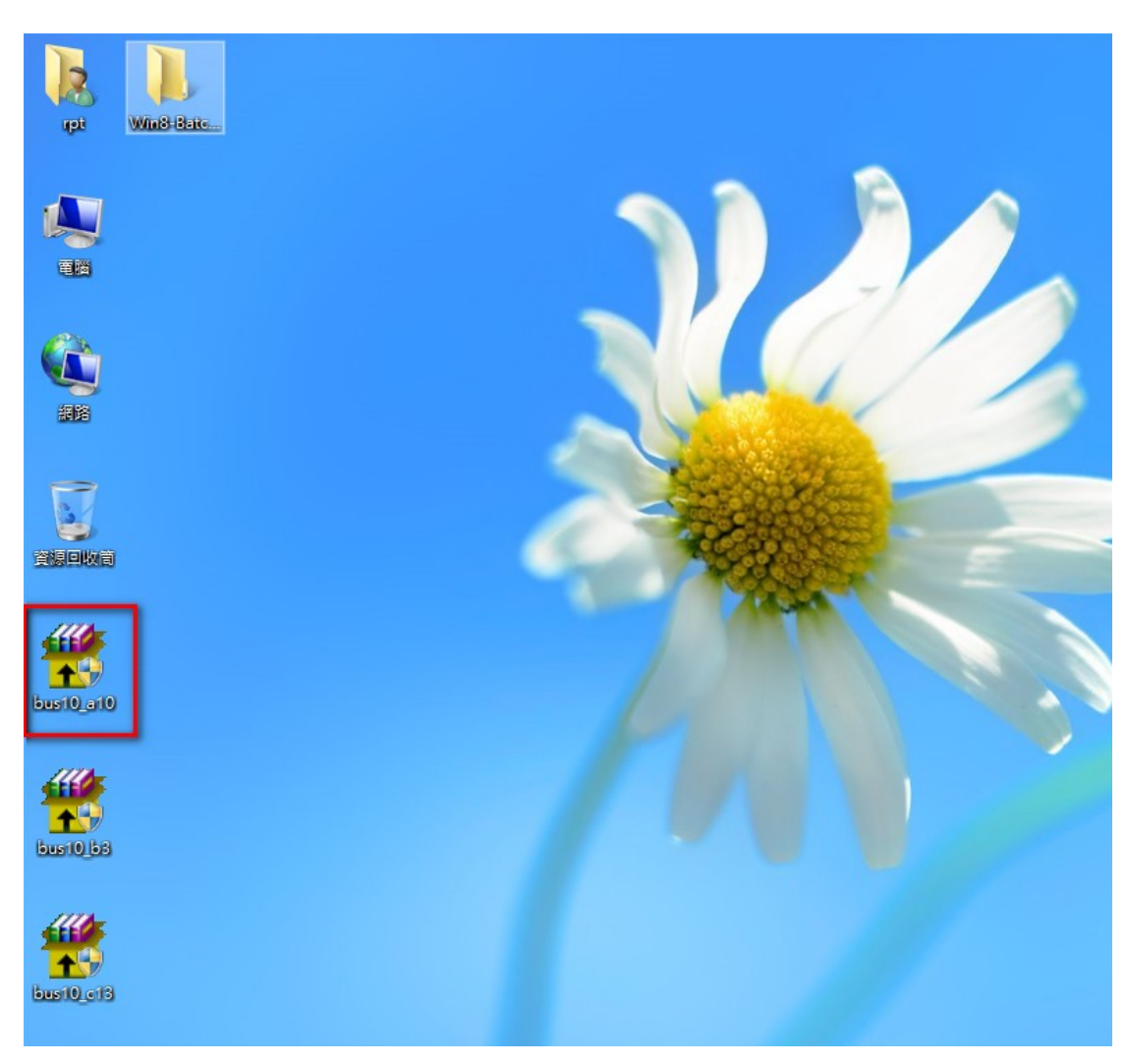

Step2:建議可先將安裝程式檔產生於桌面暫時的目錄(如:ABC)。

| <b>3</b> | WinRAR 自解壓縮檔 - □                                                                                                    | × |
|----------|----------------------------------------------------------------------------------------------------|---|
|          | <ul> <li>請按一下 [安裝] 按鈕開始解壓縮。</li> <li>按一下 [瀏覽] 按鈕,從樹狀資料夾中選取資料夾。也可以自行輸入。</li> <li>如果目標資料夾不存在,則會在解壓縮前先建立一個。</li> </ul> | ^ |
|          | 目標資料夾(D)<br>C.\Wsers\upt\Desktop\ABC<br>文戰運度                                                                        | - |
|          | 安裝 取消                                                                                                    |   |

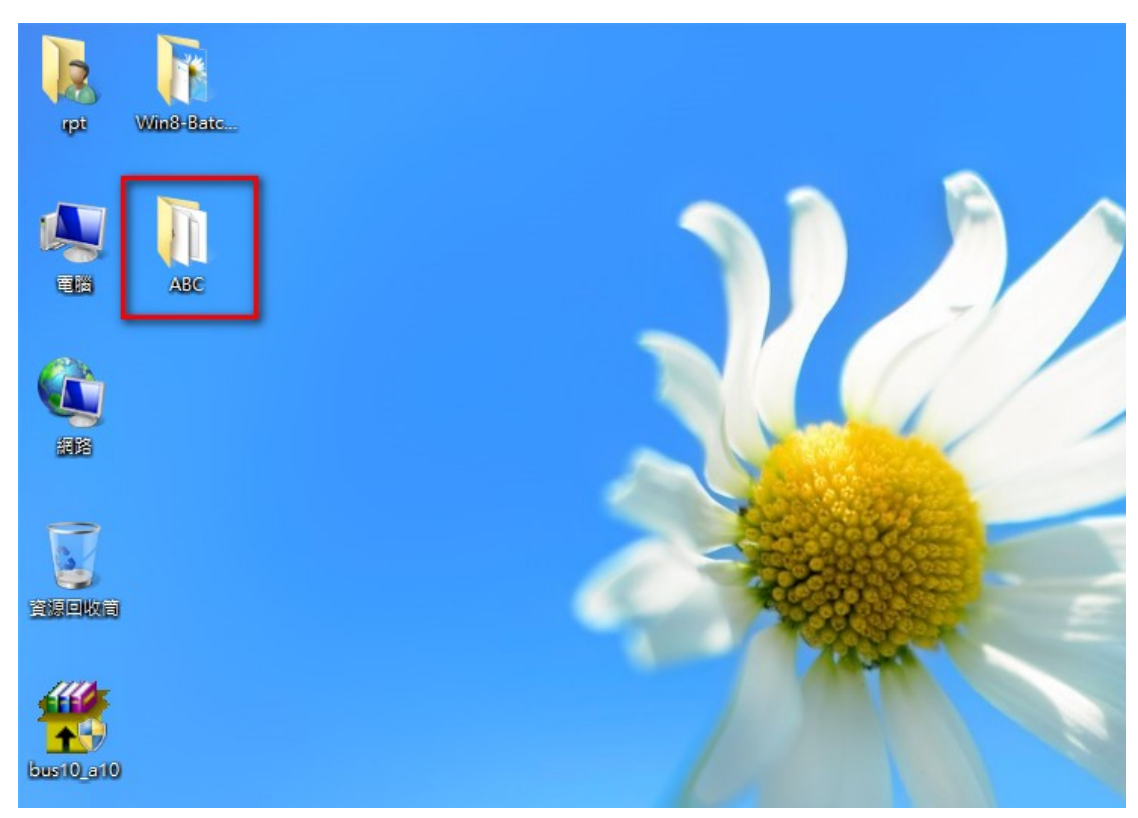

Step3:確定目錄後請點選[安裝]鍵,桌面上將會產生您所建立的目錄。

Step4:點開目錄後請點選[setup.exe]鍵,將會開始安裝整批薪轉軟體。

| 🔉   🕞 🚺 = I                                                                                     |           | ABC            |        |           | - 🗆 🗙 |
|-------------------------------------------------------------------------------------------------|-----------|----------------|--------|-----------|-------|
| 檔案 常用 共用                                                                                        | 檢視        |                |        |           | ~ 🕜   |
| € ⋺ - ↑ 퉫 •                                                                                     | ABC       |                | v d    | 按尋 ABC    | م     |
| ☆ 我的最愛                                                                                          | 名稱        | 修改日期           | 類型     | 大小        |       |
| 🚺 下載                                                                                            | 🚜 setup   | 1998/7/6 上午 12 | 應用程式   | 138 KB    |       |
| 三 桌面                                                                                            | SETUP.LST | 2013/7/22 上午 1 | LST 檔案 | 9 KB      |       |
| 週 最近的位置                                                                                         | 🖹 整批薪轉    | 2013/7/22 上午 1 | 封包檔    | 13,042 KB |       |
| <ul> <li>○ 煤龍櫃</li> <li>○ 全接</li> <li>○ 音振</li> <li>○ 周片</li> <li>○ 電腦</li> <li>○ 網路</li> </ul> |           |                |        |           |       |
| 3 個項目                                                                                           |           |                |        |           |       |

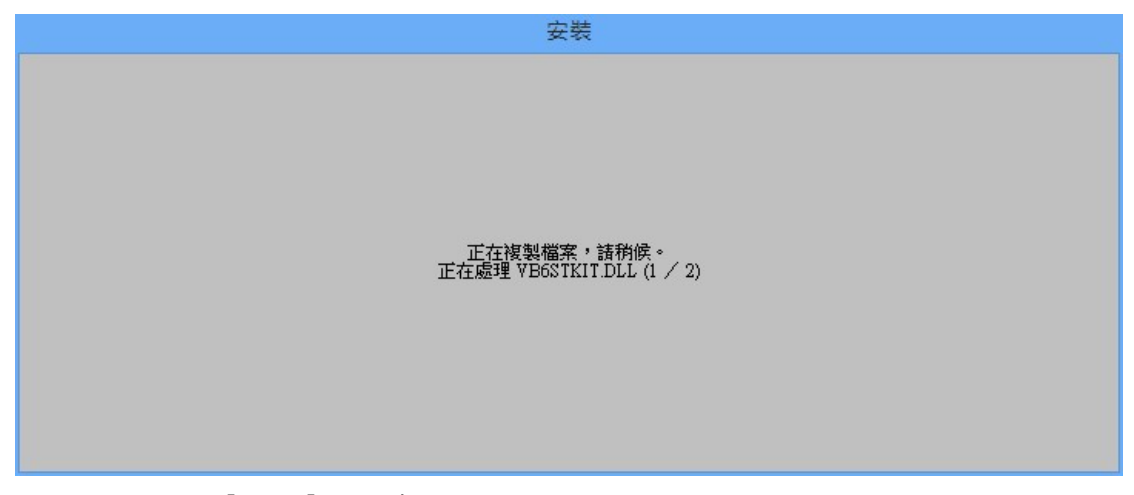

Step5:請點選[確定]鍵繼續安裝。

| <i>安裝 整批薪轉</i> |   |                                                                  |   |
|----------------|---|------------------------------------------------------------------|---|
|                |   |                                                                  |   |
|                |   |                                                                  |   |
|                | # | 安裝 整批薪轉                                                          | × |
|                | ſ | 影迎使用整批新轉安裝程式。 安裝程式是法芸裝使用中的系統檔案,也無法更新使用中的共用檔案。 建議您在安裝前,關關所有的應用程式。 |   |
|                |   | <u>確定</u><br>結束安装(3)                                             | - |

Step6:建議先點選[變更目錄]鍵,輸入您欲安裝的目錄位置後再點選[確定]鍵, 然後再請點選[電腦圖示]繼續安裝(建議不要安裝於 C:\Program Files(x86)目 錄下)。

| 安裝整批薪:<br>請按一下下面的按鈕來進行安裝。 近下此按鈕來安裝整批薪轉軟雜      | 轉 ×<br>到指定的目錄上。                                                                                                    |
|-----------------------------------------------|----------------------------------------------------------------------------------------------------|
| 日詠:<br>C:译rogram Files (x86))整批薪轉\<br>結束完結(y) |                                                                                                    |
|                                               | 諸輸入或選取目的目錄。<br>路徑 @:<br>D <sup>V</sup> SALAR YI<br>目錄 @):<br>@ Intel<br>@ PerfLogs<br>@ Program Files<br>@ Program Files<br>@ Program Files<br>@ Users<br>@ With a construction of the second of the second of the se |
| 安裝 整批薪轉                                       | ţ ×                                                                                                    |
| 10目錄:                                         |                                                                                                    |

| 2                    | 目的目錄:      |            |      |  |  |  |
|----------------------|------------|------------|------|--|--|--|
| •                    | D:\SALARY\ | D:\SALARY\ |      |  |  |  |
| 不存在。您希望安裝程式自動建立此目錄嗎? |            |            |      |  |  |  |
|                      |            |            |      |  |  |  |
|                      |            | 是(Y)       | 否(N) |  |  |  |
|                      |            |            |      |  |  |  |

Step7:建議先點選[變更目錄]鍵,輸入您欲安裝的目錄位置後再點選[確定]鍵, 然後再請點選[電腦圖示]繼續安裝,出現此畫面請點選[繼續]鍵進行安裝。

| 裝置  | 整批薪轉                                                                                                    |
|-----|----------------------------------------------------------------------------------------------------|
| 3   | 整批薪轉 - 選擇程式群組                                                                                                    |
| 安司。 | R装程式將在群組(顯示於「程式群組」方塊中) 中加入項目。 您<br>「以輸入新的群組名稱,或從「現有群組」清單中選取一個群組<br>程式群組(型):<br>■■■■■■■■■■■■■■■■■■■■■■■■■■■■■■■■■■■■ |
|     | 現有群組(X):<br>Accessibility<br>Accessories<br>Administrative Tools<br>Maintenance<br>Startup<br>System Tools          |
|     | 繼續(C) 取消                                                                                                    |

Step8:安裝過程中如有出現此畫面時,請點選[關閉程式]繼續進行安裝。

| 4      | Microsoft Setup Tool | × |
|--------|----------------------|---|
| Micros | oft Setup Tool 沒有回應  |   |
| 如果您關   | 閉程式,可能會遺失資訊。         |   |
| → 嗣    | 閉程式                  |   |
| → 等    | 待程式回應                |   |
|        |                      |   |

Step9:此為安裝過程畫面。

| #₽               | 安裝 整批薪轉           | × |
|------------------|-------------------|---|
| 目的檔案:            |                   | 1 |
| C:\Windows\syste | m32\MSMASK32.OCX  |   |
| -                |                   |   |
|                  | 50 <mark>%</mark> |   |
|                  |                   |   |
|                  | 取消                |   |
|                  |                   |   |

Step10:出現安裝成功訊息後請點選[確定]鍵結束安裝

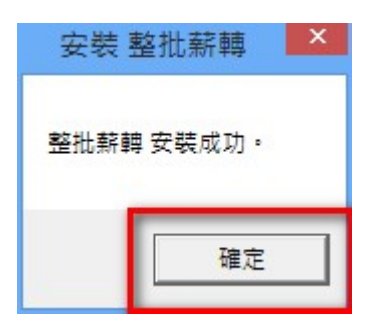

Step11:請點選檔案總管至[薪轉系統]安裝所在目錄並點選該目錄。

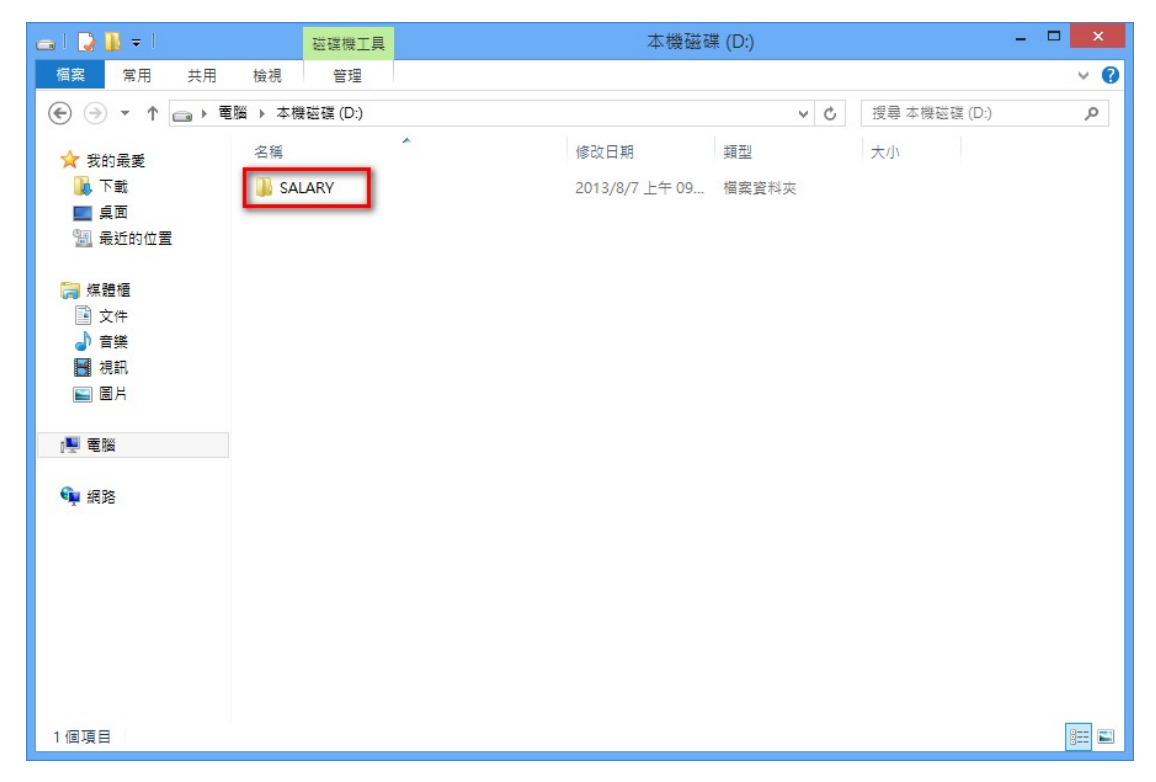

Step12:請將滑鼠移至[整批薪轉.exe]檔案上按滑鼠右鍵並點選[內容]鍵。

| 🌆 l 🕞 🚺 = l  |           | 應用程式工具                                                    |                                                        |       | SALA             | ARY    |   |           | - 🗆 🗙        |
|--------------|-----------|-----------------------------------------------------------|--------------------------------------------------------|-------|------------------|--------|---|-----------|--------------|
| 檔案 常用 共用     | 檢視        | 管理                                                        |                                                        |       |                  |        |   |           | ~ <b>(</b> ) |
| € ∋ - ↑ 💵 ►  | 電腦 ▶ 本樹   | 镌磁碟 (D:) ▶ S                                              | ALARY                                                  |       |                  | ~      | Ç | 搜尋 SALARY | م            |
| ☆ 我的最愛       | 名稱        |                                                           | ^                                                      | 修改日   | 期                | 類型     |   | 大小        |              |
| 🚺 下載         | 🔚 co      | OL DISK                                                   |                                                        | 1996/ | 7/4 上午 12        | 圖示     |   | 3 KB      |              |
| ■ 桌面         | 🖸 FIL     | EDELR                                                     |                                                        | 1996/ | 2/2 上午 12        | AVI 檔案 |   | 13 KB     |              |
| 🗐 最近的位置      | rer       | nit.mdb                                                   |                                                        | 2013/ | 7/22 上午 <b>1</b> | MDB 檔案 |   | 726 KB    |              |
|              | set       | up_r.mdb                                                  |                                                        | 2013/ | 6/6下午 02         | MDB 檔案 |   | 136 KB    |              |
| 🥽 媒體櫃        | ST(       | 5UNST                                                     |                                                        | 2013/ | 8/7 上午 09        | 文字文件   |   | 9 KB      |              |
| 主 文件         | ) ) ) (E  | 飲報表.rpt                                                   |                                                        | 2012/ | 6/11 下午 0        | RPT 檔案 |   | 9 KB      |              |
| → 音樂         | 白整        | 比蘇轉                                                       | 款(O)                                                   |       | 7/22 上午 1        | 應用程式   |   | 192 KB    |              |
| ■ 視訊<br>■ 圖片 |           | 新<br>(1)<br>(1)<br>(1)<br>(1)<br>(1)<br>(1)<br>(1)<br>(1) | 器到 [開始] 豊面(P)<br>条統管理員身分執行(A)<br>離排解相容性(Y)<br>器到工作列(K) |       |                  |        |   |           |              |
| 🗣 網路         |           | 傳讀                                                        | 送到(N)                                                  | ×     |                  |        |   |           |              |
|              |           | 剪 <sup>-</sup><br>複貨                                      | (T)<br>製(C)                                            |       |                  |        |   |           |              |
|              |           | 建1<br>刑<br>1<br>重 新                                       | 立捷徑(S)<br>涂(D)<br>新命名(M)                               |       |                  |        |   |           |              |
|              |           | 内部                                                        | 聲(R)                                                   |       |                  |        |   |           |              |
| 7個項目 已選取1個   | 項目 192 KB | -                                                         |                                                        |       |                  |        |   |           |              |

Step13:請勾選[以相容模式執行這個程式]及[以系統管理員的身分執行此程式] 後再點選[確定]鍵。

| 整批薪轉 - 內容     ×                                        |
|--------------------------------------------------------|
| 一般 相容性 安全性 詳細資料                                        |
| 若此程式在此版本的 Windows 上無法正確運作,請嘗試執行相容性<br>疑難排解員。           |
| 執行相容性疑難排解員                                             |
| 如何手動選擇相容性設定?                                           |
| -相容模式<br>✔ 以相容模式執行這個程式:<br>Windows XP (Service Pack 3) |
| 設定<br>□ 減少的色彩模式<br>8 位元 (256) 色 ∨                      |
| □ 在 640 x 480 螢幕解析度下執行<br>□ 在高 DPI 設定時,停用顯示調整值         |
| - 權限等級-<br>✔ 以系統管理員的身分執行此程式                            |
| 變 變更所有使用者的設定                                           |
| 確定 取消 套用(A)                                            |

Step14:請將滑鼠移至[整批薪轉.exe]檔案上按滑鼠右鍵並點選[傳送到]->[桌面(建立捷徑)]。

| 🔉   💽 🚺 =      | <i>R</i> e | 用程式工具                                                             |                                                               | SALA                                                                    | ARY                          |           | - 🗆 🗙        |
|----------------|------------|-------------------------------------------------------------------|---------------------------------------------------------------|-------------------------------------------------------------------------|------------------------------|-----------|--------------|
| 檔案 常用 共        | 用 檢視       | 管理                                                                |                                                               |                                                                         |                              |           | ~ <b>(</b> ) |
| € ⋺ - ↑ 闄      | ▶ 電腦 ▶ 本機磁 | Щ (D:) ▶ SA                                                       | LARY                                                          |                                                                         | × C                          | 搜尋 SALARY | Q            |
| ☆ 我的最愛         | 名稱         | -                                                                 | 修改                                                            | 口期                                                                      | 類型                           | 大小        |              |
| 🚺 下載           | COOL       | DISK                                                              | 199                                                           | 6/7/4 上午 12                                                             | 圖示                           | 3 KB      |              |
| ■ 桌面           | FILEDE     | LR                                                                | 199                                                           | 6/2/2 上午 12                                                             | AVI 檔案                       | 13 KB     |              |
| 🗐 最近的位置        | remit.r    | mdb                                                               | 201                                                           | 3/7/22 上午 1                                                             | MDB 檔案                       | 726 KB    |              |
|                | setup_     | r.mdb                                                             | 201                                                           | 3/6/6 下午 02                                                             | MDB 檔案                       | 136 KB    |              |
| 🥽 媒體櫃          | ST6UN      | IST                                                               | 201                                                           | 3/8/7 上午 09                                                             | 文字文件                         | 9 KB      |              |
| 📄 文件           | 📄 匯款報      | 表.rpt                                                             | 201                                                           | 2/6/11 下午 0                                                             | RPT 檔案                       | 9 KB      |              |
| ⊿) 音樂          | 🖨 整批薪      | 轉                                                                 | 201                                                           | 3(7/22 上午 1                                                             | 應用程式                         | 192 KB    |              |
| 111 視訊<br>■ 圖片 |            | 開献<br>釘選<br>◎ 以系<br>疑難                                            | (D)<br>到 [開始]                                                 |                                                                         |                              |           |              |
| <b>9</b> 網路    |            | 釘選<br>( 傳送<br>( 剪 複 建 立 除 新<br>( 内 製<br>( 内 製<br>( 内 製<br>( 内 製)) | 到工作列(K)<br>到(N)<br>(T)<br>(C)<br>捷徑(S)<br>(D)<br>命名(M)<br>(R) | 文件           夏面(建立)           多件收件           調 傅真接收:           過 屋綿的(z) | z捷徑)<br>者<br>者<br>jpped) 資料夾 |           |              |
| 7個項目 已選取1      | 固項目 192 KB |                                                                   |                                                               | _                                                                       |                              |           | :==          |

Step15: 桌面上或產生一[整批薪轉]系統捷徑。

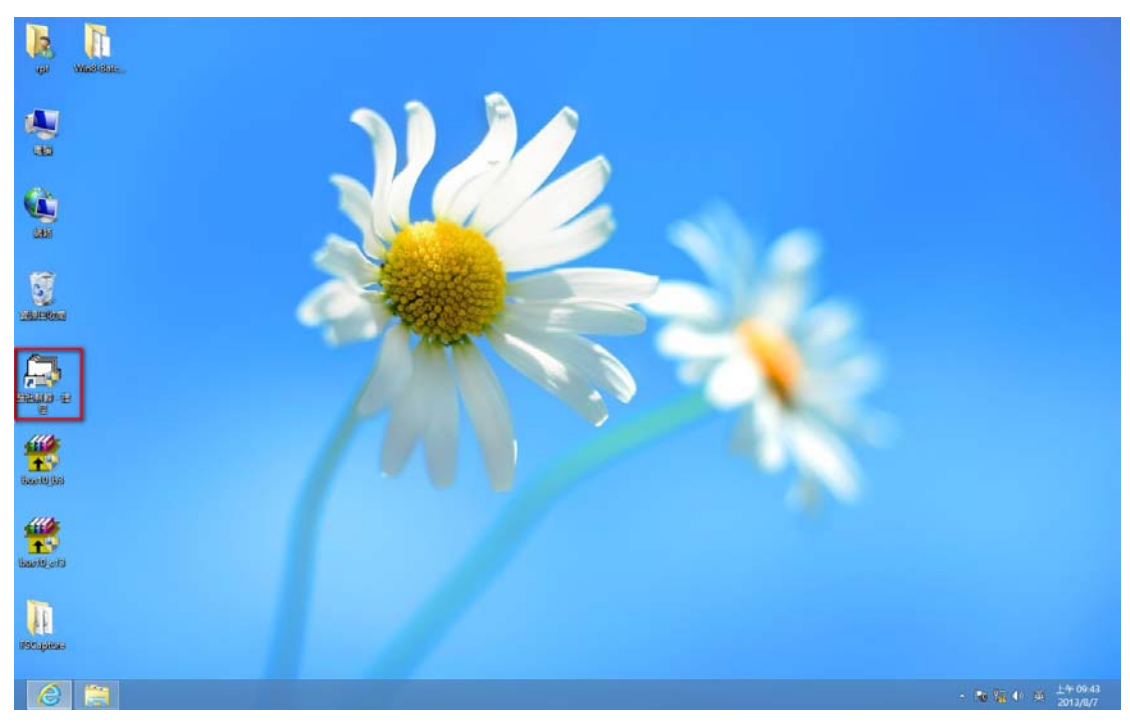

Step16:點選[整批薪轉]捷徑即出現簽入畫面,表示已正常安裝完成。

| 赛 簽入視窗                  | ×  |  |
|-------------------------|----|--|
| 上銀整批薪轉系統<br>請輸入使用者代號及密碼 |    |  |
| 使用者名稱                   | 確認 |  |
| 使用者密碼                   | 取消 |  |
|                         |    |  |

Step17: [整批薪轉]操作相關問題請參考下載專區中之[操作說明檔]。

| 企業金融     | 個人金  | 融   财富管理   信用卡/Debit卡   網路銀行   開於上銀   人才招募   網路客服   回首頁                                    |
|----------|------|--------------------------------------------------------------------------------------------|
| 企業金属     |      | 薪資轉帳 國內整批匯款 票據管理系統                                                                         |
| HOT NEWS | **   | ✓ 薪資轉帳                                                                                     |
| 存款       | ++ ) | 系統説明:                                                                                      |
| 一般企業貸款   | **   | <ul> <li>提供上海商業儲蓄銀行薪資轉帳戶整批入\扣帳功能。</li> <li>由薪資轉帳系統自動轉出整批上傳檔案及相關明細報表。</li> </ul>            |
| 政策性貸款    | **   | <ul> <li>諸將產生的檔案及報表送至往來分行處理。</li> </ul>                                                    |
| 外匯業務     | **   | <ul> <li>為了資料安全管控,首次登入系統後請務必修改系統預設密碼</li> <li>建議使用作業系統為Windows XP、 Windows 2000</li> </ul> |
| 境外金融     | **   |                                                                                            |
| 應收帳款承購   | **   | 人事薪資管理系統整批入帳日期輸入說明:如為民國101/01/05轉帳,入帳日期請輸入"010105"即可,不<br>影響整批轉幅作業,造成不便,勤新見該!              |
| 信託業務     | **   |                                                                                            |
| 理財金融     | **   | <ul> <li>薪資轉帳資料規格說明(訪點選)</li> </ul>                                                        |
| 電子金融服務   | **   | ■ 薪資轉帳系統安裝程式 (不支援Win7)                                                                     |
| 下載専區     | **   | <ul> <li>薪資轉帳安裝操作手冊 (自動說明檔)</li> <li>薪溶轉帳多級客戶(使用手冊 (自動說明檔)</li> </ul>                      |
| 收費標準     | ++   | ■ 新資系統資料備份及回復說明                                                                            |
|          |      | <ul> <li>薪轉多家相關程式 (自動説明檔)</li> </ul>                                                       |
|          |      | <ul> <li>整批薪轉系統安裝程式(可支援Win7) 安裝說明檔 操作說明檔 新增類別更新檔</li> </ul>                                |